## Vejledning til hjemmeside

## **Oprettelse af ny bruger**

| U | Indhold | Mediearkiv | Indstillinger | Pakker | Brugere | Medlemmer | Formularer | Oversættelse |  |
|---|---------|------------|---------------|--------|---------|-----------|------------|--------------|--|

- Klik på Brugere i øverste bjælke.
- Klik på pilen til højre for Invitér bruger og feltet Opret bruger kommer frem klik på det
- Ny side kommer frem.

Brugeradministration

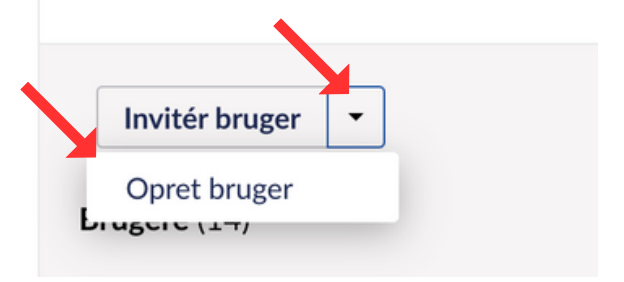

- Indtast Navn på ny bruger og E-mail
- Klik på Brugergruppe Tilføj
- Nyt vindue åbner

| Brugeradministration  |                                                                                                    | Brugere | de.<br>Grupper |
|-----------------------|----------------------------------------------------------------------------------------------------|---------|----------------|
| ← Tilbage til brugere |                                                                                                    |         |                |
| iail                  | Oper thruger<br>Over two brugere for at give dem adgang til Umbraco. NAr en ny bruger oprettes,<br>genereres der en adgangskode, som du kan dele med brugeren.<br>Norm "<br>Indata narn<br>Email "<br>Indata ne -email<br>Tilleg rusper for at tildele adgang og tildeler<br>Tilleg |         |                |
|                       |                                                                                                    |         |                |

- Vælge hvilke rettigheder ny bruger skal have
- Klik på indsend
- Klik på Opret bruger

|                                                    | ਸ਼ | Administrators                                 |
|----------------------------------------------------|----|------------------------------------------------|
|                                                    | •  | Sektioner: Indhold, Mediearkiy, Indstillinger, |
|                                                    |    | Medlemmer, Formularer, Oversættelse            |
| Opret bruger                                       |    | Indhold startnode: Indholdsrod                 |
| vert nue brugere for at eiue dem adaans til Limbri |    | Startnode i mediearkivet: Medie rod            |
| precinye brugere for at give dem adgang th onibit  |    |                                                |
| enereres der en adgangskode, som du kan dele me    |    | Brugerstyring                                  |
| avn *                                              |    | Sektioner: Brugere                             |
|                                                    |    | Indhold startnode: Ingen startnode valgt       |
| idtast navn                                        |    | Startnode i mediearkivet: Ingen startnode v    |
| E-mail *                                           | ×  | Editors                                        |
|                                                    |    | Sektioner: Indhold, Mediearkiv                 |
| idtast en e-mail                                   |    | Indhold startnode: Indholdsrod                 |
|                                                    |    | Startnode i mediearkivet: Medie rod            |
| Iføj grupper for at tildele adgang og tilladelser  | ۵  | Sensitive data                                 |
|                                                    |    | Sektioner:                                     |
| Тіпаў                                              |    | Indhold startnode: Ingen startnode valgt       |
| Onset houses                                       |    | Startnode i mediearkivet: Ingen startnode v    |
| Oprecordger                                        | 0  | Translators                                    |
|                                                    |    | Sektioner: Oversættelse                        |
|                                                    |    | Indhold startnode: Indholdsrod                 |
|                                                    |    | Startnode i mediearkivet: Medie rod            |
|                                                    | 1  | Writers                                        |
|                                                    |    | Sektioner: Indhold                             |
|                                                    |    | Indhold startnode: Indholdsrod                 |
|                                                    |    | Startnode i mediearkivet: Medie rod            |

Vælg brugergruppe

- Ny bruger er nu oprettet
   Klik på Gå til brugerprofil
   Klik på Gå til brugerprofil
   Profil
   Skift evt sprog
  - E-mail \*
    akh@haug-it.dk
    Sprog
    Indstil det sprog, du vil se i menuer og dialoger
    engelsk (USA)

- Skift kodeord, brug evt koden 1234567890
- Det er også her den nye bruger selv kan ændre sit kodeord.
- Afslut med Bekræft

## Skift kodeord

| Nyt kodeord *            |         |         |
|--------------------------|---------|---------|
| •••••                    |         |         |
| Gentag dit nye kodeord * |         |         |
| •••••                    |         |         |
|                          |         |         |
|                          | Fortryd | Bekræft |

Send herefter information til brugeren med Login oplysninger

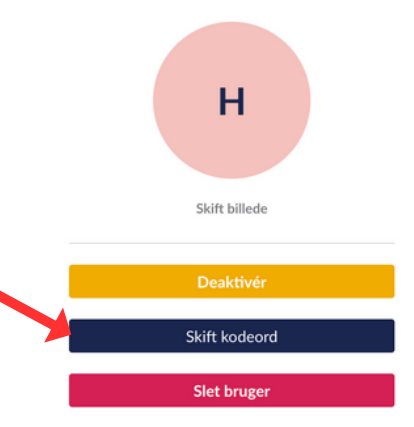